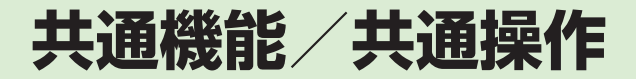

| 共通機能と共通操作について                                | 2-2                                                                                                  |
|----------------------------------------------|----------------------------------------------------------------------------------------------------|
| 機能の呼び出しかた                                    | <b>2-3</b><br>2-3<br>2-3<br>2-4                                                                      |
| <b>共通の操作</b><br>メニューを呼び出す<br>複数の項目を選択/選択解除する | <b>2-5</b><br>2-5<br>2-5                                                                             |
| 着信時の動作の設定                                    | <b>2-6</b><br>2-6<br>2-6<br>2-6                                                                      |
| <b>待受画面</b><br>ディスプレイの壁紙を設定する                | <b>2-7</b><br>2-7                                                                                    |
| 文字入力。         文字入力の流れ                        | 2-8<br>2-9<br>2-9<br>2-9<br>2-9<br>2-9<br>2-10<br>.2-10<br>.2-11<br>.2-11<br>.2-12<br>.2-12<br>.2-12 |

| ユーザ辞書             | .2-13 |
|-------------------|-------|
| ユーザ辞書を編集する        | .2-13 |
| 入力した文字をユーザ辞書に登録する | .2-13 |
| 電話帳               | .2-14 |
| 電話帳の見かた           | .2-16 |
| 電話帳に登録する          | .2-17 |
| 電話帳を検索する          | .2-18 |
| 電話帳から電話をかける       | .2-19 |
| 電話帳を削除する          | .2-20 |
| 便利な機能             | .2-21 |
| メインメニューに関する便利な機能  | .2-21 |
| 待受画面の設定に関する便利な機能  | .2-21 |
| 文字入力に関する便利な機能     | .2-21 |
| ユーザ辞書に関する便利な機能    | .2-22 |
| 電話帳に関する便利な機能      | .2-22 |

# 共通機能と共通操作について

本機には、電話、メールなど様々な機能があります。

この章では、これらのたくさんの機能をお使いいただくために、機能の呼び出しかたや文字の入力方法など、本機をお使いいただくうえで共通して使う機能について説明しています。

# 様々な方法で機能を呼び出す

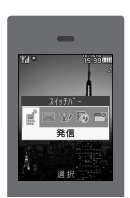

スイッチバーなどを使うと、本機の機能を簡単 に呼び出すことができます(●P.2-3)。

# 文字の入力方法

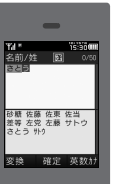

日本語、英語、ハングルを入力できます (●P.2-8)。

# 着信時の動作設定

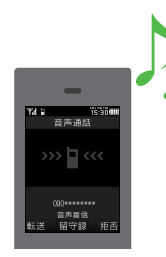

着信音の設定やバイブレータの設定 など、着信時の動作を設定できます (●P.2-6)。

# 電話帳

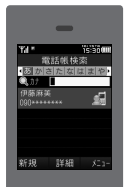

ご家族やお友達など、よく電話やメールをする 相手の電話番号やメールアドレスなどを電話 帳に登録できます(●P.2-14)。

# 共通機能/共通操作

2

# 機能の呼び出しかた

本機には、機能の呼び出しかたとして次の3つの方法を用意しています。 1つの機能でもいろいろな呼び出しかたができるので、簡単に機能をご利用いただけます。

- •スイッチバー
- •メインメニュー
- •ショートカットボタン

### スイッチバーで機能を呼び出す

「発信」「メール」「Yahoo!ケータイ」「メ ディアプレイヤー」を呼び出すことができ ます。スイッチバーを使うと、通話中にイ ンターネットを利用するなど、複数の機能 を切り替えながら利用できます。

- - ・起動中の機能を1つ終了するときは、
     終了する機能の画面を表示中に
     を押します。
  - ・起動中の機能をすべて終了するときは、スイッチバーの■ を反転表示して
     て●(はい)を押します。
- ・起動中の機能をすべて終了するときに、 機能によっては終了するかどうかの確認 メッセージが表示されることがありま す。確認メッセージが表示されたときは、 「はい」または「いいえ」を選択して終了し ます。
- メール作成中に他の機能を起動し、起動 中の機能をすべて終了すると、他の機能 を終了してメール作成画面に戻ります。
- 文字入力画面ではスイッチバーを表示させることはできません。

# メインメニューから機能を呼 び出す

本機のすべての機能は、このメインメ ニューから使うことができます。

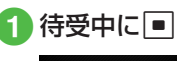

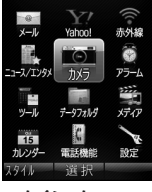

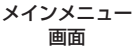

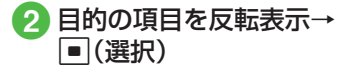

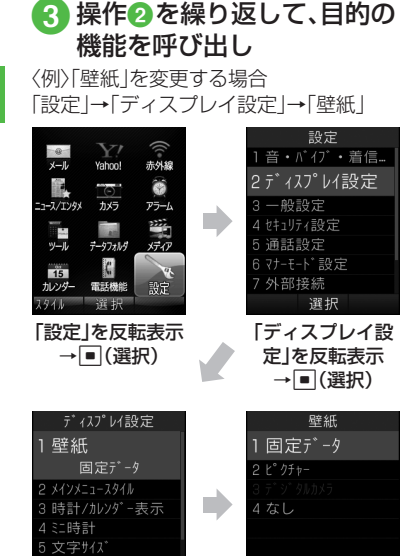

選択

壁紙の設定画面

が表示される

選択

「壁紙」を反転表示

→■(選択)

- ・操作を1つ前の状態に戻すには、 ()) を押 します。
- メニュー操作を終了するには、できを押します。できた押すと待受画面に戻ります。ただし、複数の機能を同時に使っている場合は、起動中の他の機能に切り替わります。
- メニュー操作を途中でやめるには、
   を押します。設定中の内容を破棄して待 受画面やもとの画面に戻ります。ただし、
   メニューによっては内容を破棄するかどうかの確認メッセージが表示されます。
   メニュー項目画面や一覧画面に[1][2]

などの項目番号が表示されている場合 は、この数字のダイヤルボタンを押すこ とにより、項目を選択できます。

# 待受中にショートカットボタ ンで機能を呼び出す

待受画面でショートカットボタンを押して、機能を呼び出すことができます。

| ボタン      | 呼び出される機能               |
|----------|------------------------|
|          | メールメニュー                |
| ◎(1秒以上)  | S!メールの作成               |
| ¥/       | Yahoo!ケータイの<br>メインメニュー |
| ▼(1秒以上)  | Yahoo!ケータイ<br>メニュー     |
|          | ミュージックの一覧画<br>面        |
| 圜(1秒以上)  | メディアプレイヤーの<br>音楽再生画面   |
| F        | スイッチバー                 |
| ■(1秒以上)  | 誤動作防止の設定/解<br>除        |
| 1        | カレンダー                  |
| <b>P</b> | 電話帳の検索                 |
| 回(1秒以上)  | 電話帳の登録                 |
| 10       | 着信履歴                   |
|          | 発信履歴                   |
| CLEAR    | 録音メッセージの再生             |

| ボタン        | 呼び出される機能         |
|------------|------------------|
| [1秒以上)     | 簡易留守録の設定/解<br>除  |
| ★☆☆ (1秒以上) | マナーモード設定画面       |
| [#摹(1秒以上)  | マナーモードの設定/<br>解除 |
| */,        | 受話音量の調節          |

#### 使いこなしチェック!

▲ 100 P.2-21

# 共通の操作

# メニューを呼び出す

画面の右下に「メニュー」と表示されているときに回を押すと、メニューが表示されます。

メニューを実行するには、目的の項目を反 転表示して

(選択)を押します。

### 複数の項目を選択/選択解除 する

削除や移動などの操作を行うときに「複数」などを選択すると、複数の項目を選択 できます。

表示された画面で項目を反転表示して (選択)を押すと、項目の横に表示されてい るしにチェックが入りしになります。この 操作を繰り返して複数の項目を選択しま す。チェックが入っている項目を反転表示 して (選択)を押すと、選択解除できま す。

すべての項目を選択/選択解除するには ▶(全チェック)/▶(全解除)を押します。

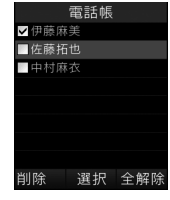

この取扱説明書では、複数の項目を選択す る操作を「(項目を)チェックする」と表記 します。

機能により、行える操作が異なります。
 複数削除する場合にすべての項目を選択したときは、全件削除と同様に操作用暗証番号の入力が必要になります。

# 着信時の動作の設定

音声電話やメールなど、着信の内容ごと に着信音、着信音量、バイブレータの振 動パターンを設定できます。 着信の内容ごとに設定を変えれば、着信 音を聞くだけで(バイブレータの振動パ ターンだけで)、どの着信かを区別でき ます。

#### 着信音量を設定する

着信音の音量をO(ミュート)~5の6段階 で調整できます。

 ●→「設定」→「音・バイブ・ 着信ライト設定」→「音量」

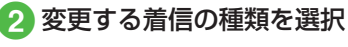

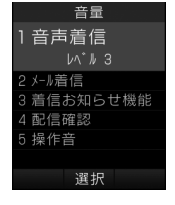

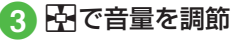

# 着信音を設定する

お買い上げ時にすでに本機に登録されて いる着信音の他にも、インターネットか らダウンロードした着信音や着うた、ムー ビーなどを設定できます。

- ●→「設定」→「音・バイブ・ 着信ライト設定」→「着信音」
- 2 変更する着信の種類を選択

|            | 着信音         |  |
|------------|-------------|--|
| 1音声        | 着信          |  |
| Samsu      | ng Tune.mp4 |  |
| 2 メール着     | 信           |  |
| 3 着信お知らせ機能 |             |  |
| 4 配信確認     |             |  |
|            |             |  |
|            |             |  |
| 再生         | 選択          |  |
|            |             |  |

3 着信音の種類を選択
 4 着信音データを選択

着信音データを反転表示→回(再生)を押 すと、データが再生されます。

バイブレータを使う/解除する

着信時のバイブの振動パターンをOff、パ ターン1~パターン5の6種類から設定で きます。

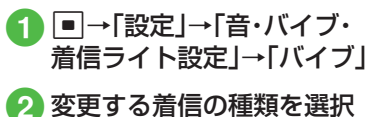

| ለ*         |
|------------|
| 1音声着信      |
| Off        |
| 2 メール着信    |
| 3 着信お知らせ機能 |
| 4 配信確認     |
|            |
|            |
| 選択         |

3 バイブの選択操作

バイブを使わないとき 「Off」

■ バイブのパターンから選択するとき 「パターン1」~「パターン5」

バイブのパターンを反転表示→図(再生) を押すと、バイブの震動パターンを確認で きます。

# 2 共通機能/共通操作

#### 使いこなしチェック!

#### く設定

- 音量を設定する(12) P.13-12)
- 音声電話の着信音を設定する (12 P.13-12)
- 電話以外の着信音を設定する (12 P.13-12)
- ●電話以外の着信鳴動時間を設定する (127 P.13-12)
- ●待ちうた™を探す(12) P.13-12)
- ●待ちうた™を設定する(12) P.13-12)
- 待ちうた™の開始/解約を設定する (で P.13-12)
- 待ちうた™の説明を確認する (12)
- バイブレータを設定する (☞ P.13-12)

# 待受画面

自分で撮影したお気に入りの写真など で、待受画面をお好みに設定できます。

# ディスプレイの壁紙を設定する

データフォルダに保存されている静止画 などを壁紙に設定できます。また、静止画 を表示しないように設定することもでき ます。

#### ●→「設定」→「ディスプレ イ設定」→「壁紙」

| 壁紙          |
|-------------|
| 1固定データ      |
| 2 ピクチャー     |
| 3 デ ジ タルカメラ |
| 4なし         |
|             |
|             |
|             |
| 選択          |

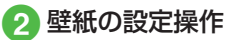

データフォルダの画像を設定するとき

ファイルの保存場所を選択→ファイ ルを選択→●(設定)

■表示しないように設定するとき 「なし」

#### 使いこなしチェック!

**、便利** @ P.2-21

#### く設定

- メインメニューの設定を変更する (© P.13-13)
- 待受画面の時計の表示を設定する (◎ P.13-13)
- ディスプレイの明るさを調整する (() P.13-14)
- 待受中にダイヤル入力したときの文字タ イプを設定する(12) P.13-14)
- ●待受中にダイヤル入力したときの文字サ イズを設定する(☞ P.13-14)
- 待受中にダイヤル入力したときの文字色 を設定する(12) P.13-14)
- 待受中にダイヤル入力したときの背景色 を設定する(12) P.13-14)
- 事業者名の表示設定をする (☞ P.13-14)

- ディスプレイの表示言語を切り替える (1) P.13-15)
- タイムゾーンの更新の設定をする (127 P.13-15)
- タイムゾーンを変更する(127 P.13-15)
- サマータイムを設定する(IIFP.13-15)
- 時刻を設定する(☞ P.13-15)
- 「AM」/「PM」を設定する(I愛 P.13-15)
- ●日付を設定する(☞P.13-15)
- 時刻の表示形式を変更する (☞ P.13-15)
- 日付の表示形式を変更する(127 P.13-15)

# 文字入力

漢字、ひらがな、カタカナ(全角/半角)、 英数字(全角/半角)、記号(全角/半 角)、絵文字、顔文字、ハングルを入力で きます。

| 表示      | 入力モード                        | 表示 | 入力モード                      |
|---------|------------------------------|----|----------------------------|
| 漢       | 漢字/かな<br>(�P.2-9)            | ** | 全角記号<br>(●P.2-10)          |
| 力       | 全角力タカナ<br>(●P.2-10)          | #@ | 半角記号<br>(●P.2-10)          |
| <u></u> | 半角カタカナ<br>( <b>9</b> P.2-10) | 絵  | 絵文字<br>( <b>●</b> P.2-11)  |
| A       | 全角英字<br>(會P.2-10)            | 頿  | 顔文字<br>( <b>●</b> P.2-11)  |
| Ab      | 半角英字<br>(會P.2-10)            | 韓  | ハングル<br>(●P.2-12)          |
| 1       | 全角数字<br>(�P.2-10)            | a  | 全角英字<br>(小文字)<br>(€P.2-10) |
| 12      | 半角数字<br>(�P.2-10)            | Eb | 半角英字<br>(小文字)<br>(�P.2-10) |

入力モードの切り替えについては、「入力 モードを切り替える」(●P.2-9)を参照してく ださい。

# 文字入力画面の見かた

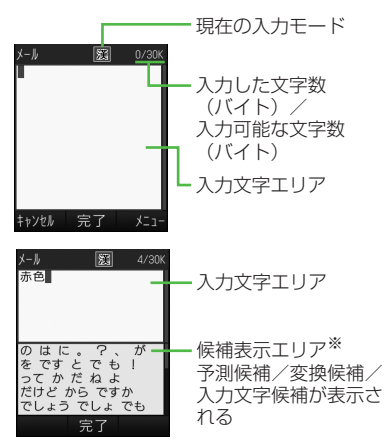

※候補表示エリアは、全角および半角のカ タカナ、英字、数字の各入力モードでは 表示されません。予測入力の機能を解除 すると、漢字/かな入力モードでは回 (変換)や回(英数カナ)で文字を変換し たときに表示されます。 日時設定やアラームの時刻設定など数字しか入力できない場合は、文字入力画面には切り替わりません。登録、設定画面の入力欄に数字を直接入力します。

文字の入力中や編集中に音声電話がかかってきたときは、そのまま応答してください。通話が終了すると、もとの文字入力画面に戻ります。アラーム通知が起動した場合も、アラーム通知を終了させるともとの画面に戻ります。

### 文字入力の流れ

入力モードの選択→文字入力→予測変換 →候補を選択

# 入力モードを切り替える

入力モード(漢字/かな、カタカナ、英字、 数字、記号、絵文字、顔文字、ハングル)を切 り替えます。

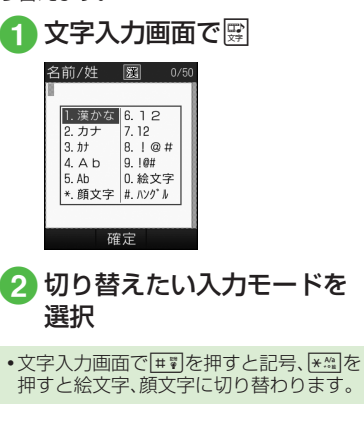

# ひらがな/漢字を入力する

候補表示エリアに表示される予測候補を 使って簡単に入力できます。予測候補を使 わずに、入力したひらがなを目的の文字に 変換することもできます。候補表示エリア にカタカナや絵文字などが表示されたと きは、これらの文字も入力できます。 ここでは例として、「鈴木」と入力します。

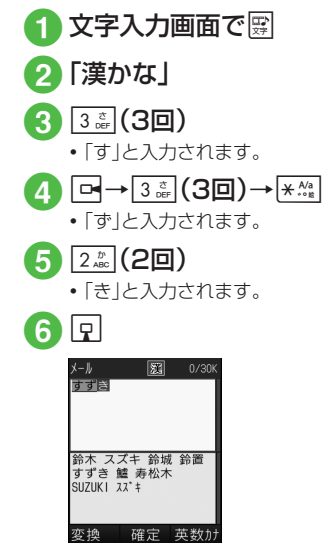

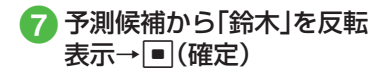

- ・ボタンを押し間違えた場合は、<sup>™™</sup>を押して文字を消し、もう一度ボタンを押します。
- ボタンを押しすぎた場合は、一を押す と、同じボタンの1つ前の割り当て文字に 戻ります。
- 続けて同じボタンの文字を入力する場合は、
   は、
   を押してカーソルを右に移動します。
- •ひらがなで決定する場合は、文字を入力 したあと、●(確定)を押します。
- 目的の予測候補が表示されていない場合
   は、回(変換)→必要に応じて○で変換
   する範囲を変更→回でカーソルを候補
   表示エリアに移動→目的の変換候補を反
   転表示→■(確定)→同じ操作を繰り返してすべての文字を決定する操作をします。
- 目的の漢字に変換されないときは、漢字の読みかたを変えて入力してください。
   一度に変換できない2文字以上の漢字は、 変換する範囲を1文字に変更して変換してください。
- ・候補表示エリアに予測候補が表示されているときに回(変換)を押すと変換候補が、変換候補が表示されているときに回(予測)を押すと予測候補が表示されます。

カタカナ/英字/数字を入力 する

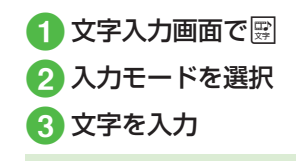

- 「\*」や「°」を付ける場合は、濁点や半濁点 を付けるカタカナを入力したあと、
   を押します。
- ・英字入力モードで文字を入力したあとに
   「★☆」を押すと、大文字と小文字が切り替わります。
- ・ボタンを押し間違えた場合は、<sup>™</sup>を押して文字を消し、もう一度ボタンを押します。
- ボタンを押しすぎた場合は、一を押す と、同じボタンの1つ前の割り当て文字に 戻ります。
- 続けて同じボタンの文字を入力する場合は、
   は、
   を押してカーソルを右に移動します。
- ・漢字/かな入力モードで、文字を入力して回(英数カナ)を押すとカタカナ/英字/数字に変換できます。例として、「くも」と入力して回(英数カナ)を押すと、カタカナの「クモ」や英字の「C」、数字の「22277777」が変換候補として表示されます。また入力した文字の条件によっては、時刻や日付も変換候補として表示されます。

記号を入力する

¥や!などの記号を入力できます (●P.14-10)。

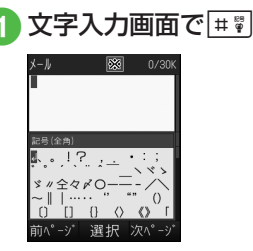

- 入力したい記号が表示されるまで
   (次ページ)を押します。
- 2 候補表示エリアで目的の文字を反転表示→●(選択)
  - 続けて記号を入力できます。記号入力 をやめるときは、 でご を押します。
- 全角記号を一度入力すると履歴が残り、 候補表示エリアの記号の前に履歴が表示 されます。Ⅲ7を押すごとに、全角記号の 履歴→全角記号→半角記号の順で候補が 表示されます。ただし、入力モードが半角 カタカナ、半角英字、半角数字、ハングル の場合は、候補の表示は全角記号の履歴 →半角記号→全角記号の順になります。

漢字/かな入力モードで、文字を入力して回(変換)を押すと記号に変換できます。例として、「てん」と入力して回(変換)を押すと、記号の「・」や「・・・」が変換候補として表示されます。

絵文字/顔文字を入力する

絵文字の入力だけでなく、記号を組み合わせることで顔文字の入力も行うことができます(●P.14-11)。

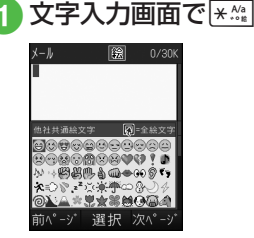

- 入力したい絵文字(顔文字)が表示されるまで \*☆」/ 図(次ページ)を押します。
- 2 候補表示エリアで目的の文 字を反転表示→●(選択)
  - ・続けて絵文字/顔文字を入力できます。絵文字/顔文字入力をやめるときは、「雪響」を押します。

- メール本文/件名の入力画面では、絵文字の候補表示エリアで回を押すと、「他社共通絵文字」と「全絵文字」を切り替えることができます。「他社共通絵文字」は、他社携帯で共通して使える絵文字を使う場合に選択します。
- ・絵文字を一度入力すると履歴が残り、候 補表示エリアの絵文字の前に履歴が表示 されます。
   \*\*\*\*\*」を押すごとに、絵文字の履 歴→絵文字→顔文字の順で候補が表示されます。
- 漢字/かな入力モードで、「はーと」や「でんわ」と入力して絵文字に変換できます。
   同様に、「わーい」や「えーん」などを顔文字に変換することもできます。

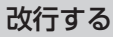

改行の操作は、どの入力モードでも同じで す。

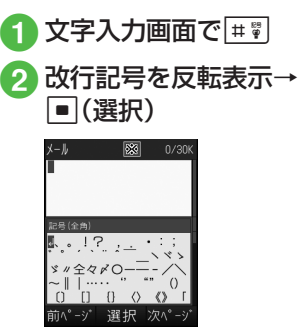

- 文末で
   ・文末で
   ・文末で
   ・文末で
   ・文末で
   ・文末で
   ・文末で
   ・文末で
   ・文末で
   ・文末で
   ・文末で
   ・文末で
   ・文末で
   ・文末で
   ・文末で
   ・文末で
   ・文末で
   ・文末で
   ・文末で
   ・文末で
   ・文末で
   ・文末で
   ・文末で
   ・文末で
   ・文末で
   ・文末で
   ・文末で
   ・文末で
   ・文末で
   ・文末で
   ・文末で
   ・文末で
   ・文末で
   ・文末で
   ・文末で
   ・文末で
   ・文末で
   ・文末で
   ・文末で
   ・文末で
   ・文末で
   ・文末で
   ・文末で
   ・文末で
   ・文末で
   ・文末で
   ・文末で
   ・文末で
   ・文末で
   ・文末で
   ・文末で
   ・文末で
   ・文末で
   ・文末で
   ・文末で
   ・文末で
   ・文末で
   ・文末で
   ・文末で
   ・文末で
   ・文末で
   ・文末で
   ・文末で
   ・文末で
   ・文本
   ・文本
   ・文本
   ・文本
   ・文本
   ・文本
   ・文本
   ・文本
   ・文本
   ・文本
   ・文本
   ・文本
   ・文本
   ・文本
   ・文本
   ・文本
   ・ (○
   ・ (○
   ・ (○
   ・ (○
   ・ (○
   ・ (○
   ・ (○
   ・ (○
   ・ (○
   ・ (○
   ・ (○
   ・ (○
   ・ (○
   ・ (○
   ・ (○
   ・ (○
   ・ (○
   ・ (○
   ・ (○
   ・ (○
   ・ (○
   ・ (○
   ・ (○
   ・ (○
   ・ (○
   ・ (○
   ・ (○
   ・ (○
   ・ (○
   ・ (○
   ・ (○
   ・ (○
   ・ (○
   ・ (○
- メールの件名入力画面など、画面によっては、改行の操作ができない場合があります。

# ハングルを入力する 1 文字入力画面で 2 「ハングル」 <sup>各前/姓</sup> 図 <sup>0/0</sup>

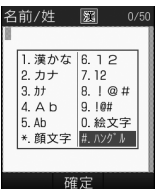

- 3 文字を入力
  - 画面に表示された文字に対応する数 字を押して、子音と母音を組み合わせ て文字を入力します。

| 子音の入力例 |                                                                                                    |  |  |  |
|--------|----------------------------------------------------------------------------------------------------|--|--|--|
| ٦      | <u>4</u> mm(1回押す)                                                                                                    |  |  |  |
| ٦      | <u>4</u> ml (2回押す)                                                                                                    |  |  |  |
| П      | <u>4 m</u> (3回押す)                                                                                                    |  |  |  |
| 母音の入力例 |                                                                                                    |  |  |  |
| 아      | $\boxed{0, \frac{1}{2}, \frac{1}{2}, \frac{3}{2}} \left( \begin{array}{c} \mathbf{l} \end{array} \right), \boxed{2, \frac{1}{2}} \left( \begin{array}{c} \mathbf{\cdot} \end{array} \right)$                                                                                                    |  |  |  |
| 어      | $\boxed{0}_{\text{ABC}}^{\text{t}}\left[2_{\text{ABC}}^{\text{t}}\right]\left(\cdot\right),\left[1_{0}^{\text{t}}\right]\left(1\right)$                                                                                                    |  |  |  |
| 오      | $\boxed{0}_{\text{opt}}^{\text{th}} \boxed{2}_{\text{ABC}}^{\text{th}} (\cdot), \boxed{3}_{\text{cer}}^{\text{th}} (-)$                                                                                                    |  |  |  |
| 야      | 0 <sup>tb</sup> <sub>v+1</sub> 1 <sup>tb</sup> <sub>.0</sub> 2 <sup>tb</sup> <sub>ABC</sub> 2 <sup>ABC</sup>                                                                                                    |  |  |  |
| ਕ      | 0.5+ 2.55 2.65 1.8                                                                                                    |  |  |  |
| ይ      | 0 (b) 2 ABC 2 ABC 3 CEP                                                                                                    |  |  |  |
| 왜      | $\begin{array}{c} \hline 0 \stackrel{\text{\tiny b}}{\longrightarrow} 2 \stackrel{\text{\tiny d}}{} (\ \cdot \ ), \hline 3 \stackrel{\text{\tiny d}}{} (\ - \ ), \\ \hline 1 \stackrel{\text{\tiny a}}{} (\ 1 \ ), \hline 2 \stackrel{\text{\tiny d}}{} (\ \cdot \ ), \hline 1 \stackrel{\text{\tiny a}}{} (\ 1 \ ) \end{array}$ |  |  |  |

 S!メールでは受信したメールのハング ルを表示できますが、S!メールの入力画 面でハングルを入力することはできません。 メールアドレス/URLの一部 を簡単に入力する

メールなどの一部の文字入力画面で、メー ルアドレスやURLの一部を簡単に入力す ることができます。

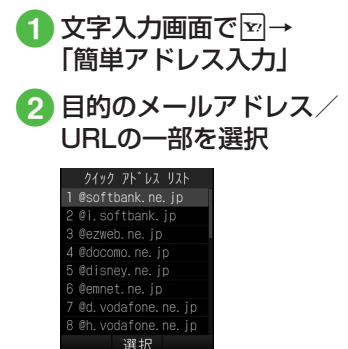

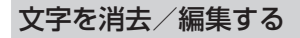

1 消去する文字に日でカーソ ルを合わせ

- •カーソル上に文字がない場合は、カーソ ルの左側の1文字が消去されます。
- カーソル以降の文字をすべて消去するに は、[14]を1秒以上押します。カーソル以 降に文字がない場合は、すべての文字が 消去されます。
- ・
   ・
   ・
   ・
   ・
   ・
   ・
   ・
   ・
   ・
   ・
   ・
   ・
   ・
   ・
   ・
   ・
   ・
   ・
   ・
   ・
   ・
   ・
   ・
   ・
   ・
   ・
   ・
   ・
   ・
   ・
   ・
   ・
   ・
   ・
   ・
   ・
   ・
   ・
   ・
   ・
   ・
   ・
   ・
   ・
   ・
   ・
   ・
   ・
   ・
   ・
   ・
   ・
   ・
   ・
   ・
   ・
   ・
   ・
   ・
   ・
   ・
   ・
   ・
   ・
   ・
   ・
   ・
   ・
   ・
   ・
   ・
   ・
   ・
   ・
   ・
   ・
   ・
   ・
   ・
   ・
   ・
   ・
   ・
   ・
   ・
   ・
   ・
   ・
   ・
   ・
   ・
   ・
   ・
   ・
   ・
   ・
   ・
   ・
   ・
   ・
   ・
   ・
   ・
   ・
   ・
   ・
   ・
   ・
   ・
   ・
   ・
   ・
   ・
   ・
   ・
   ・
   ・
   ・
   ・
   ・
   ・
   ・
   ・
   ・
   ・
   ・
   ・
   ・
   ・
   ・
   ・
   ・
   ・
   ・
   ・ うかの確認メッヤージが表示されます。 「はい」または「いいえ」を選択します。

#### 使いこなしチェック!

- 範囲を指定して文字のコピー/カットを したい
- コピー/カットした文字を貼り付けたい
- 文字をもとに戻したい
- カーソルを先頭/最後に移動したい
- ●予測入力機能や学習機能などの設定をし たい

く設定

- 文字入力画面の文字サイズを変更する (@P.13-14)
- 文字入力履歴をリセットする(12P.13-16)

# ユーザ辞書

よく使う単語や文(最大20文字)をユー ザ辞書に登録しておくと、「読み」を入力 しただけで目的の単語や文が候補表示 エリアに表示され、入力が簡単になりま す。

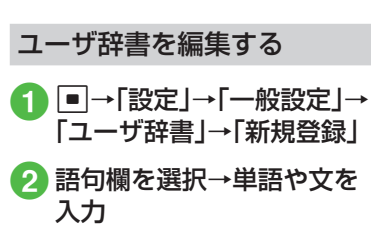

3 読み欄を選択→文字を入力

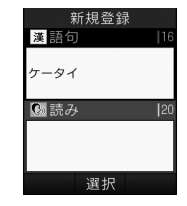

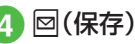

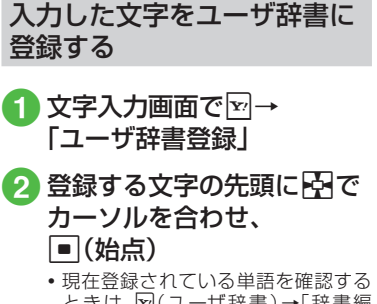

ときは、図(ユーザ辞書)→「辞書編 集」を選択します。

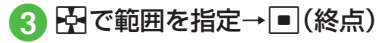

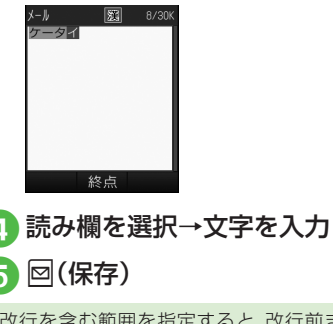

 ・改行を含む範囲を指定すると、改行前ま での文字列が語句に登録されます。

#### 使いこなしチェック!

**ヽ便利** ☞ P.2-22

- ユーザ辞書の登録内容を削除したい
   【設定】
- ユーザ辞書を登録する(12 P.13-16)
- ユーザ辞書の登録内容を編集する (
   (
   (
   『P.13-16
   )

電話帳

本機には最大1,000件の電話帳を登録で きます。USIMカードに登録できる件数は、 カードの種類によって異なります。USIM カードの電話帳は、カードを差し替えるこ とにより、他のソフトバンク携帯電話でも 利用できます。

1件の電話帳に登録できる内容は次のとおりです。

|                       | 項目/内容                                  | 登録                     |  |  |
|-----------------------|----------------------------------------|------------------------|--|--|
| 名                     | 名前/姓                                   |                        |  |  |
|                       | 全角/半角文字<br>(USIMカードには                  | 740SC本体:〇<br>(50バイトまで) |  |  |
|                       | 名前」として登録)                              | USIMカード:O <sup>1</sup> |  |  |
| 名                     | 前/名                                    |                        |  |  |
| 全角/半角文字<br>(USIMカードには | 740SC本体:〇<br>(50バイトまで)                 |                        |  |  |
|                       | 「名前」として登録)                             | USIMカード:O <sup>1</sup> |  |  |
| <br>ヨミガナ/姓            |                                        |                        |  |  |
|                       | 半角文字<br>(USIMカードには<br>「ヨミガナ」として<br>登録) | 740SC本体:〇<br>(50バイトまで) |  |  |
|                       |                                        | USIMカード:〇 <sup>1</sup> |  |  |

|              | 項目/内容              | 登録                             |  |  |
|--------------|--------------------|--------------------------------|--|--|
| ヨミガナ/名       |                    |                                |  |  |
|              | 半角文字<br>(USIMカードには | 740SC本体: 〇<br>(50バイトまで)        |  |  |
|              | ヨミガナ]として<br>登録)    | USIMカード:O <sup>1</sup>         |  |  |
| 電            | 話番号                |                                |  |  |
|              | 市外局番も含めて<br>登録     | 740SC本体:〇<br>(32バイトまでで<br>5件)  |  |  |
|              |                    | USIMカード:〇 <sup>12</sup>        |  |  |
| 電            | 話番号アイコン            |                                |  |  |
|              | 7種類から選択            | 740SC本体:〇                      |  |  |
|              |                    | USIMカード:O <sup>3</sup>         |  |  |
| E            | メールアドレス            |                                |  |  |
|              | 半角英数字              | 740SC本体:〇<br>(128バイトまでで<br>5件) |  |  |
|              |                    | USIMカード:〇 <sup>1</sup><br>(1件) |  |  |
| Eメールアドレスアイコン |                    |                                |  |  |
|              | 4種類から選択            | 740SC本体:〇                      |  |  |
|              |                    | USIMカード:×<br>(1種類のみ)           |  |  |

| 項目/内容                                                    | 登録                     |  |
|----------------------------------------------------------|------------------------|--|
| フォト                                                      |                        |  |
| 音声電話の着信時<br>に表示させる画像。<br>データフォルダか<br>らの選択やカメラ<br>での撮影が可能 | 740SC本体:〇              |  |
|                                                          | USIMカード:×              |  |
| 着信音                                                      | •                      |  |
| 音声電話/メール                                                 | 740SC本体:〇              |  |
| 着信音。データフォ<br>ルダからの選択が<br>可能                              | USIMカード:×              |  |
| バイブ                                                      |                        |  |
| 音声電話/メール                                                 | 740SC本体:〇              |  |
| のバイブレータを<br>設定                                           | USIMカード:×              |  |
| グループ                                                     |                        |  |
| 「グループなし」を                                                | 740SC本体:〇              |  |
| 含めた21種類の中<br>から選択                                        | USIMカード:O <sup>2</sup> |  |
| シークレットモード                                                |                        |  |
| On/Off                                                   | 740SC本体:〇              |  |
|                                                          | USIMカード:×              |  |
| 誕生日                                                      |                        |  |
| 生年月日                                                     | 740SC本体:〇              |  |
|                                                          | USIMカード:×              |  |

|     | 項目/内容                                                          | 登録                |  |  |
|-----|----------------------------------------------------------------|-------------------|--|--|
| 血液型 |                                                                |                   |  |  |
|     | 4種類から選択                                                        | 740SC本体:〇         |  |  |
|     |                                                                | USIMカード:×         |  |  |
| 趄   | 趣味                                                             |                   |  |  |
|     | 100バイトまで                                                       | 740SC本体:〇         |  |  |
|     |                                                                | USIMカード:×         |  |  |
|     |                                                                |                   |  |  |
|     | 64バイトまで                                                        | 740SC本体:〇         |  |  |
|     |                                                                | USIMカード:×         |  |  |
| 2職  |                                                                |                   |  |  |
|     | 64バイトまで                                                        | 740SC本体:〇         |  |  |
|     |                                                                | USIMカード:×         |  |  |
| 住所  |                                                                |                   |  |  |
| [   | 郵便番号は40パイトまで、国名は64パイトまで、国名は64パイトまで、都道府県名、市町村名、番地、追加情報は128パイトまで | 740SC本体:〇<br>(2件) |  |  |
|     |                                                                |                   |  |  |
|     |                                                                |                   |  |  |
|     |                                                                |                   |  |  |

| 項目/内容                   | 登録                                   |  |
|-------------------------|--------------------------------------|--|
| 住所アイコン                  |                                      |  |
| 2種類から選択                 | 740SC本体:〇                            |  |
|                         | USIMカード:×                            |  |
| ホームページ                  |                                      |  |
| 1024バイトまで               | 740SC本体:〇<br>(2件)                    |  |
|                         | USIMカード:×                            |  |
| ホームページアイコン              |                                      |  |
| 3種類から選択                 | 740SC本体:〇                            |  |
|                         | USIMカード:×                            |  |
| XE                      | •                                    |  |
| 512バイトまで                | 740SC本体:〇                            |  |
|                         | USIMカード:×                            |  |
| 1登録できる文字数は<br>類によって異なりま | ーーーーーーーーーーーーーーーーーーーーーーーーーーーーーーーーーーーー |  |

- 2登録できる件数は、USIMカードの種類 によって異なります。
- **3**登録できるアイコンの種類は、USIM カードの種類によって異なります。

2

共通機能/共通操作

ドに差し替えた場合、差し替えて初めて 電話帳を利用するときに、USIMカードの 電話帳の内容を本機にコピーするかどう かの確認メッセージが表示されます。「は い」を選択するとコピーが開始されます。

•電話帳が登録されている別のUSIMカー

注意

 大切なデータを失わないために 電話帳に登録した電話番号や名前な どは、電池パックを長い間外していた り電池残量のない状態で放置したり すると、消失または変化してしまうこ とがあります。事故や故障でも同様の 可能性があります。大切な電話帳など は、控えをとっておかれることをおす すめします。電話帳が消失または変化 した場合の損害につきましては、当社 では責任を負いかねますのであらか じめご了承ください。

# 電話帳の見かた

本機の電話帳に登録した各項目(●P.2-14) は3つのタブに分かれています。 タブを切り替えることで情報を確認する ことができます。

# □→電話帳を検索し、選択 (●P.2-18)→□○で各項目の タブを切り替え

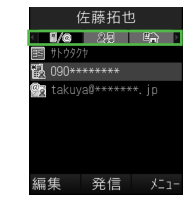

| タブ  | 項目       |
|-----|----------|
|     | ヨミガナ     |
| ∎/@ | 電話番号     |
|     | Eメールアドレス |

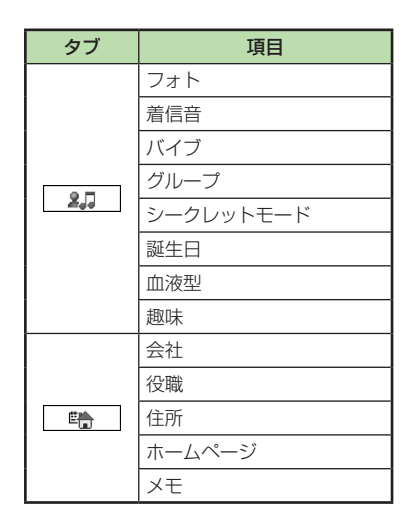

# 電話帳に登録する

電話帳は、740SC本体とUSIMカード に保存できます。お買い上げ時の電話帳 の保存先は「本体」です。USIMカードに 保存するには、保存先設定を変更します (●P.13-11)。

ここでは、電話帳を新規に登録する方法と 通話履歴から登録する方法について説明 します。

#### 新規に電話帳を登録する

本機に姓名、ヨミガナ、電話番号、Eメール アドレスを登録します。

 他の項目については、「電話帳に情報を 登録したい」(●P.2-22)を参照してくだ さい。

# 1 ♀→⊠(新規)

• 保存先設定(●P.13-11)が「毎回確認」 に設定されている場合、保存先を確認 するメッセージが表示されます。「本 体」/「USIM」を選択します。

| 新規登録                              |  |  |
|-----------------------------------|--|--|
| - <b>1/a</b> 2.5 P <del>à</del> 1 |  |  |
| @ 名前/姓                            |  |  |
| 醫 名前/名                            |  |  |
| 111 3ミカ <sup>*</sup> ナ/姓          |  |  |
| IIII ∃ミガナ/名                       |  |  |
| 12 電話番号                           |  |  |
| @@ EX-1/7h* V2                    |  |  |
|                                   |  |  |
| 選択                                |  |  |

#### 電話帳の登録画面

- 2名前/姓欄を選択→名字を 入力
- 3 名前/名欄を選択→名前を 入力
- ④ ヨミガナ/姓欄を選択→必要に応じて名字のヨミガナを編集
- 5 ヨミガナ/名欄を選択→必要に応じて名前のヨミガナを編集
- 6 電話番号欄を選択→電話番号を入力→アイコンを選択

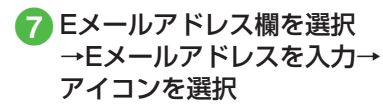

# 8 図(保存)

- 電話番号には、0~9の数字の他、#、米、P (ポーズ)、-、+(国際コード)を登録でき ます。米、P、- は※給を押すごとに切り替 わります。+を入力するには、0.20を1秒 以上押します。
- メモリカードに保存されているファイル を着信画像や着信音などに設定すると、 ファイルを本機にコピーしてから設定 するかどうかの確認メッセージが表示されます。著作権保護ファイルの場合は、移 動してから設定するかどうかの確認メッ セージが表示されます。「はい」を選択す ると設定が完了します。
- Samsung New PC Studioで電話帳を 同期すると、「シークレットモード-On」 に設定されている電話帳は、同期されま せん(パソコン側にバックアップされ ません)。「シークレットモード-On」に変更し た電話帳は、「シークレットモード-On」に変更した電話帳は、「シークレットモード-On」に変更した電話帳は、「シークレットモード-On」に設定して同期した時点から同期され なくなります。パソコン側でも削除されます。パソコン側でも削除されます。Samsung New PC Studio については、SAMSUNGホームページ (http://jp.samsungmobile.com/pc/ lineup/740download.html)からダウ ンロードしてご利用いただけます。

# 通話履歴から電話帳を登録する

通話履歴に記録されている電話番号を新 規登録したり、既存の電話帳へ追加登録し たりできます。

 □(着信履歴)/
 □(発信履歴)
 2 登録したい通話履歴を選択 → 図→「電話帳登録」

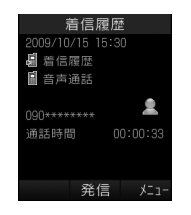

- 3 電話帳の登録操作
  - ■新しい電話帳に登録するとき

「新規」→(●P.2-17新規に電話帳を登録 する2)

■ 既存の電話帳に追加登録するとき

「更新」→電話帳を検索し、選択 (●P.2-18)→電話帳の登録操作 (●P.2-17 新規に電話帳を登録する 2)

# 電話帳を検索する

本機では、「あかさたな」、「ヨミガナ」、「グ ループ」の検索方法で電話帳を検索できま す。

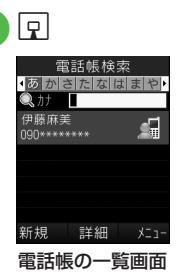

- 2 ☑→「設定」→「検索方法」
- 3「あかさたな」/「ヨミガナ」 /「グループ」
  - 変更した検索方法の設定は保存されます。

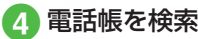

- ■「あかさたな」を選択したとき 電話帳が五十音、英字、ハングル、数 字のタブに分かれて表示されます。
  ○で目的の行に切り替え→①で 目的の電話帳を選択
  - ・カナ欄にヨミガナ(先頭の一部でよい)を入力しても検索することができます。
- ■「ヨミガナ」を選択したとき
  - 電話帳がヨミガナのあいうえお順に 一覧で表示されます。

表示された一覧から目的の電話帳を 選択

・カナ欄にヨミガナ(先頭の一部でよい)を入力しても検索することができます。

- ■「グループ」を選択したとき
  - 電話帳に登録されているグループが 一覧で表示されます。
  - 目的のグループを選択→表示された 一覧から目的の電話帳を選択
  - ・目的のグループを選択したあと、カ ナ欄にヨミガナ(先頭の一部でよ い)を入力しても検索することがで きます。

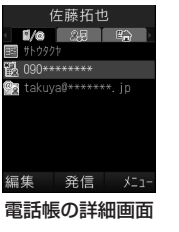

 セキュリティ設定のシークレットモードが「表示しない」のとき、「シークレット モード-On」に設定されている電話帳は表示されません。検索する場合は、電話帳の検索画面で図→「シークレットー時解除」
 →操作用暗証番号を入力→●(OK)を押して、一時的にシークレットモードを解除してから操作します。

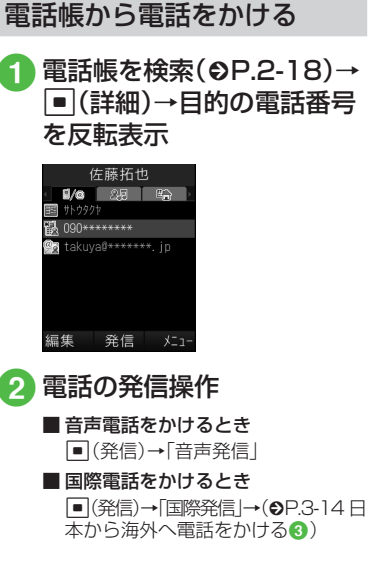

・一覧画面で目的の電話帳を反転表示→ 図→「発信」→「音声発信」/「国際発信」 を選択してもかけることができます。1 つの電話帳に複数の電話番号が登録されている場合は、「優先電話番号が登録されている場合は、「優先電話番号設定」 (●P.2-25)の「音声通話」に設定されている電話番号(未設定の場合は1件目の電話 番号)に発信します。電話番号の選択画面が表示されたとき(「優先電話番号設定」」の 「音声通話」が「設定なし」の場合)は、電話番号を選択してください。

- ・スピード検索と検索結果からの発信
   「スピード検索設定」(●P.13-16)を「On」に設定しているときは、ダイヤルボタンの数字を押すと、その数字に割り当てられた文字に対応する「ヨミガナ」を先頭に持つ電話帳を検索し、名前と電話番号を表示します。電話番号を反転表示・一一/

   「(選択)→■(発信)を押すと音声電話をかけることができます。
- ・電話番号検索と検索結果からの発信 4桁の数字を入力すると、その番号を先 頭または末尾に持つ電話帳を検索し、名 前と電話番号を表示します。電話番号を 反転表示→ / ● (選択)→ ● (発信) を押すと音声電話をかけることができま す。

# 電話帳を削除する

# 1日 2電

# 電話帳の削除操作

#### ■1件削除

削除したい電話帳を反転表示→図→ 「削除」→「1件」→「はい」

#### ■ 複数削除

☑→「削除」→「複数」→削除したい 電話帳をチェック→図(削除)→「はい」

#### ■ すべて削除

本体またはUSIMカードの電話帳を まとめて削除できます。 ▼→「削除」→「全件」→操作用暗証

図 ~ 「前际」 ~ 「主 F」 → 採 FF 用 唱 証 番号を入力 → ● (OK) → 「はい」

•電話帳の詳細画面で図→「削除」→「はい」 を選択しても電話帳を削除できます。

#### 使いこなしチェック!

**∖便利** ☞ P.2-22

- 電話帳からメールを作成したい
- ●USIMカードのグループを作成したい
- グループにメンバーを追加したい
- グループからメンバーを削除したい
- USIMカードに保存されているサービス 番号を表示したい
- ●自分の電話番号を通知するかどうかを設定して電話をかけたい
- 電話帳からスピードダイヤルに追加したい
- 電話帳をvファイルに変換して送信したい
- vファイルを作成して「その他ファイル」 フォルダに保存したい
- 本機とUSIMカードとの間で電話帳をコ ピーしたい
- ●電話帳のシークレット設定を一時的に解除したい
- メモリ使用状況を確認したい
- 電話帳から項目をコピーしたい
- ●優先的に使用する電話番号やEメールアドレスを用途ごとに設定したい
- 電話番号を入力してから登録したい
- グループ名を編集したい

#### く設定

- ●優先的に登録される電話帳を変更する (127 P.13-11)
- 表示される電話帳(本機/USIMカード)
   を変更する(12) P.13-11)
- 電話帳の検索方法を切り替える(12℃P.13-11)
- 電話帳のバックアップをとる(127 P.13-11)
- 電話帳の文字サイズを変更する (123 P.13-11)
- スピード検索の設定をする (12 P.13-16)

# 便利な機能

#### 、便利

メインメニューに関する便利 な機能

#### メインメニューを設定したい

■→図(スタイル)→スタイルを選択→⊡ で設定したい色を選択

メニュー画面の表示スタイルを変更できます。

# 、便利

# 待受画面の設定に関する便利 な機能

#### 静止画を回転して表示させたい

 ■→「設定」→「ディスプレイ設定」→「壁紙」
 →ファイルの保存場所を選択→ファイルを 選択→図(回転)→■(設定)

 ・
 図(リセット)を押すともとの表示に戻ります。

# 1.便利

# 文字入力に関する便利な機能

#### 日付や時刻を入力したい

文字入力画面で漢字/かな入力モードにし、 数字が割り当てられているボタンを押して ひらがなを入力→図(英数カナ)→日付や時 刻の変換候補を反転表示→■(確定)

全角の記号と半角の記号を切り替えた い

文字入力画面で、全角/半角記号の候補表示 エリアの表示中に[#]

範囲を指定して文字のコピー/カットをしたい [コピー]/[カット]

文字入力画面で図→「コピー」/「カット」→ コピー/カットをする最初の文字に図で カーソルを合わせ、■(始点)→図で範囲を 指定→■(終点)

- コピー/カットを行うと、コピー/カットをした内容は電源を切っても保持されます。

| コピー/カットした文字を貼り付けた<br>い <b>「貼り付け」</b><br>文字入力画面で文字を貼り付ける位置に<br>でカーソルを移動→図→「貼り付け」               | <u>、</u> 便和<br>ユー<br>能          |
|-----------------------------------------------------------------------------------------------|---------------------------------|
| 文字をもとに戻したい 「元に戻す」                                                                             | ユーサ                             |
| 文字入力画面で☑→「元に戻す」                                                                               |                                 |
| <ul> <li>漢字/かな入力モードで直前に行った文字の入力やカット、貼り付け、削除などの操作をもとに戻すことができます。変換した文字をもとに戻すこともできます。</li> </ul> | ■<br>「辞書編<br>■ 1件I<br>削除<br>「削隊 |
| カーソルを先頭/最後に移動したい<br>【カーソル移動】                                                                  | ■ すべ<br><sub>127</sub> →        |
| 文字入力画面で図→「カーソル移動」→項目<br>を選択                                                                   | •                               |
| 予測入力機能や学習機能などの設定を<br>したい 【入力/変換設定】                                                            |                                 |
| 文字入力画面で☑→「入力/変換設定」                                                                            |                                 |
| ■予測入力機能を設定/解除するとき<br>「予測入力On」/「予測入力Off」                                                       |                                 |
| ■ 学習機能を設定 / 解除するとき<br>「学習On」/「学習Off」                                                          |                                 |
| ■ 入力履歴をリセットするとき<br>「ユーザ辞書リセット」→操作用暗証番号<br>を入力→■(OK)→「はい」                                      |                                 |
| ■ 絵文字 / 記号の履歴をリセットするとき<br>「絵 / 記号履歴リセット」                                                      |                                 |
| 呟/ 両万腹腔リヒツト]                                                                                  |                                 |

①便利
 ユーザ辞書に関する便利な機
 能
 ユーザ辞書の登録内容を削除したい

ユーザ辞書の登録内容を削除したい 【削除】

■→「設定」→「一般設定」→「ユーザ辞書」→ 「辞書編集」

#### ■1件削除するとき

削除したいユーザ辞書を反転表示→☑→ 「削除」

#### ■すべて削除するとき

☑→「全削除」→操作用暗証番号を入力→
 ■(OK)→「はい」

# 1.便利

# 電話帳に関する便利な機能

電話帳に情報を登録したい

□→図(新規)

#### ■ グループを登録するとき

ご 2.1 に切り替え→グループ欄を選
 択→グループを選択→回(保存)

#### ■シークレットモードを設定するとき 回で[20]に切り替え→シークレット モード欄を選択→項目を選択→回(保存)

#### ■ 誕生日を登録するとき

■で 2.0 に切り替え→誕生日欄を選択
 →生年月日を入力→回(保存)

#### ■ 血液型を登録するとき

□ で 2... に切り替え→血液型欄を選択
 →血液型を選択→図(保存)

#### ■ 趣味を登録するとき

■で<u>3</u>に切り替え→趣味欄を選択→
 内容を入力→回(保存)

#### ■ 会社を登録するとき

⊡で 覧 に切り替え→会社欄を選択→
 会社名を入力→図(保存)

#### ■ 役職を登録するとき

⊡で 
 電 に切り替え→役職欄を選択→
 役職名を入力→回(保存)

# 2 共通機能/共通操作

#### ■ 住所を登録するとき

○で「●」に切り替え→住所欄を選択→ 郵便番号欄を選択→郵便番号を入力→国 欄を選択→国名を入力→都道府県欄を選 択→都道府県名を入力→市町村欄を選択 →市町村名を入力→市町村欄を選択→番地欄を選択→番地 を入力→追加情報欄を選択→追加情報を 入力→回(OK)→アイコンを選択→回(保 存)

ホームページのURLを登録するとき

□で
 □
 □
 □
 □
 □
 □
 □
 □
 □
 □
 □
 □
 □
 □
 □
 □
 □
 □
 □
 □
 □
 □
 □
 □
 □
 □
 □
 □
 □
 □
 □
 □
 □
 □
 □
 □
 □
 □
 □
 □
 □
 □
 □
 □
 □
 □
 □
 □
 □
 □
 □
 □
 □
 □
 □
 □
 □
 □
 □
 □
 □
 □
 □
 □
 □
 □
 □
 □
 □
 □
 □
 □
 □
 □
 □
 □
 □
 □
 □
 □
 □
 □
 □
 □
 □
 □
 □
 □
 □
 □
 □
 □
 □
 □
 □
 □
 □
 □
 □
 □
 □
 □
 □
 □
 □
 □
 □
 □
 □
 □
 □
 □
 □
 □
 □
 □
 □
 □
 □
 □
 □
 □
 □
 □
 □
 □
 □
 □
 □
 □
 □
 □
 □
 □
 □</l

#### ■ メモを登録するとき

□で
 □
 □
 □
 □
 □
 □
 □
 □
 □
 □
 □
 □
 □
 □
 □
 □
 □
 □
 □
 □
 □
 □
 □
 □
 □
 □
 □
 □
 □
 □
 □
 □
 □
 □
 □
 □
 □
 □
 □
 □
 □
 □
 □
 □
 □
 □
 □
 □
 □
 □
 □
 □
 □
 □
 □
 □
 □
 □
 □
 □
 □
 □
 □
 □
 □
 □
 □
 □
 □
 □
 □
 □
 □
 □
 □
 □
 □
 □
 □
 □
 □
 □
 □
 □
 □
 □
 □
 □
 □
 □
 □
 □
 □
 □
 □
 □
 □
 □
 □
 □
 □
 □
 □
 □
 □
 □
 □
 □
 □
 □
 □
 □
 □
 □
 □
 □
 □
 □
 □
 □
 □
 □
 □
 □
 □
 □
 □
 □
 □
 □
 □
 □
 □
 □
 □</l

 グループ以外はUSIMカードの電話帳に は登録できません。

#### 電話帳に着信画像を設定したい

□→回(新規)→□で
 2.0
 に切り替え→
 フォト欄を選択

#### ■保存された画像を設定するとき

「ピクチャー」→ファイルを選択→回(保 存)

 ・メモリカードを取り付けているときは、 「ピクチャー」フォルダと「デジタルカメ ラ」フォルダからファイルを選択できま す。

#### ■ 静止画を撮影して設定するとき

「カメラ起動」→静止画を撮影→●())

#### ■ 設定した着信画像を解除するとき 「Off」→ 図(保存)

 メモリカードに保存されているファイル を着信画像に設定すると、ファイルを本機 にコピーしてから設定するかどうかの確 認メッセージが表示されます。著作権保 護ファイルの場合は、移動してから設定す るかどうかの確認メッセージが表示され ます。「はい」を選択すると設定が完了しま す。

#### 電話帳に着信音を設定したい

□→回(新規)→□で
 2.0
 に切り替え→
 着信音欄を選択

#### ■ 音声電話の着信音を設定するとき

「音声着信」→ファイルの保存場所を選択 →ファイルを反転表示→図(再生)→▼ (選択)→図(完了)→図(保存)

#### ■ メールの着信音を設定するとき

「メール着信」→「着信音選択」→ファイル の保存場所を選択→ファイルを反転表示 →図(再生)→⊡(選択)→図(完了)→図 (完了)→図(保存)

#### ■ メールの着信鳴動時間を設定するとき

「メール着信」→「鳴動時間」→時間を入力 →回(完了)→回(完了)→回(保存)

 メモリカードに保存されているファイル を着信音に設定すると、ファイルを本機に コピーしてから設定するかどうかの確認 メッセージが表示されます。著作権保護 ファイルの場合は、移動してから設定する かどうかの確認メッセージが表示されま す。「はい」を選択すると設定が完了しま す。

#### 電話帳にバイブレータを設定したい

□→図(新規)→□で
 2.0
 バイブ欄を選択→着信の種類を選択→振動
 パターンを反転表示→図(再生)→●(選択)
 →図(完了)→図(保存)

#### 電話帳からメールを作成したい 【メール作成】

 ・メールを作成したい電話帳を反転表示→
 ・「メール作成」→
 「S!メール]/
 「SMS」→(●P.4-4 S!メールを作成・送信する
 ・、P.4-8 SMSを作成・送信する
 ・

#### USIMカードのグループを作成したい 【新規グループ】

□→□→「新規グループ」→グループ名欄
を選択→グループ名を入力→回(保存)

 電話帳の検索方法を「グループ」に設定し (●P.2-18)、USIM電話帳を表示した状態で 作成します(●P.2-25)。

#### グループにメンバーを追加したい 【メンバー追加】

**□**→メンバーを追加したいグループを選 択→**□**→「メンバー追加」→追加したいメン バーをチェック→**回**(追加)

・電話帳の検索方法を「グループ」に設定した状態で追加します(●P.2-18)。

#### グループからメンバーを削除したい 【メンバー削除】

 ・メンバーを削除したいグループを選
 択→図→「メンバー削除」→削除したいメン
 バーをチェック→図(グループ削除)

- ・電話帳の検索方法を「グループ」に設定した状態で操作します(●P.2-18)。
- グループから削除しても、電話帳からは削 除されません。

#### 自分の電話番号を通知するかどうかを 設定して電話をかけたい

#### [発信者番号通知/非通知]

■ 発信者番号通知サービスの設定に従うとき う 「ネットワーク設定に従う」→ / ● (発信)

#### ■ 番号を通知するとき

「番号通知」→ / ●(発信)

■番号を非通知にするとき 「番号非通知」→

#### 電話帳からスピードダイヤルに追加したい 「スピードダイヤル登録」 ・電話帳を検索し、選択(●P.2-18)→ →「スピードダイヤル登録」→登録する番号 欄を選択

電話帳をvファイルに変換して送信したい 【送信】

 → 送信したい電話帳を検索し、選択
 (●P.2-18)→ 図→ 「送信」

#### ■ メールで送信するとき

「メール添付」→(�P.4-4 S!メールを作成・ 送信する**2**)

■ 赤外線通信で送信するとき

「赤外線通信」(€P.12-4)

# vファイルを作成して「その他ファイル」フォルダに保存したい

#### [データフォルダに保存]

□→電話帳を検索し、選択(●P.2-18)→回
 →「データフォルダに保存」→「本体」/「メモリカード」→「はい」

 メモリカードを取り付けているときは、 「メモリカード」を選択できます。

本機とUSIMカードとの間で電話帳を コピーしたい

[USIMにコピー] / [本体にコピー] □→コピーしたい電話帳を反転表示→ □→ [USIMにコピー] / [本体にコピー]

#### ■ 1件コピーするとき

「1件」→「はい」

- 詳細画面から電話帳を1件コピーするときは、一覧画面で■(詳細)→図を押してから操作します。
- 複数コピーするとき
  - 「複数」→コピーしたい電話帳をチェック →回(コピー)→「はい」
- ■本機/USIMカードに保存されている電 話帳をまとめてコピーするとき 「全件」→「はい」

電話帳を登録するときの保存先を設定 したい

表示をUSIMカード/本機の電話帳に 切り替えたい

回→図→「設定」→「表示切替」→項目を選
択

 電話帳表示を変更すると、次に設定を変更 するまで設定は保持されます。

#### 電話帳のシークレット設定を一時的に 解除したい 【シークレット一時解除】

 セキュリティ設定のシークレットモードを「表示しない」にしているときに、「シークレットモード-On」に設定した電話帳を 一時的に表示することができます。

USIMカードに保存されているサービ ス番号を表示したい 【サービス番号】

□→□→「サービス番号」

USIMカードの種類によっては、「サービス番号」の項目は表示されません。

#### メモリ使用状況を確認したい 【メモリ容量確認】

□→□→「メモリ容量確認」

 確認したメモリを削除するには図(削除) を押します(●P.11-16登録/保存した内容を 削除してメモリを整理したい)。

#### 電話帳から項目をコピーしたい 【項目コピー】

⊡→電話帳を検索し、選択(●P.2-18)→コピーしたい項目を反転表示→□→「項目コピー」

#### 優先的に使用する電話番号やEメール アドレスを用途ごとに設定したい [優先電話番号設定]

 ・設定したい電話帳を検索し、選択
 (●P.2-18)→回→「優先電話番号設定」→「音声
 通話」/「メール」→電話番号 / Eメールアド
 レスを選択→回(保存)

- 優先的に使用する電話番号やEメールアドレスを指定しないときは、項目を反転表示→図(リセット)を押すと、「設定なし」に設定できます。
- 優先電話番号設定は本機の電話帳にのみ 設定できます。

#### 電話帳からホームページに接続したい

#### 電話帳を編集したい

□→編集したい電話帳を検索し、選択(●P.2-18)
 →図(編集)→(●P.2-17 新規に電話帳を登録する②)

「シークレットモード-On」に設定している電話帳を編集するときは、あらかじめセキュリティ設定のシークレットモードを「表示する」にします。

#### 電話番号を入力してから登録したい 「電話帳登録]

電話番号を入力→→→「電話帳登録」

#### ■ 新規で登録するとき

「新規」→(●P.2-17 新規に電話帳を登録する 2)

#### ■ 追加で登録するとき

「追加」→電話帳を検索し、選択(●P.2-18) →電話帳の登録操作(●P.2-17 新規に電話帳 を登録する②)

- ・通話中に図→「電話帳登録」を選択しても、同様に登録できます。
- 姓名、ヨミガナ、Eメールアドレス、グループ以外の項目はUSIMカードの電話帳では登録できません。

#### グループの設定を変更したい

■→「電話機能」→「グループ設定」→設定したいグループを選択

■着信画像を設定するとき 画像欄を選択→ファイルの保存場所を選 択→ファイルを選択→図(保存)

#### ■ 音声電話の着信音を設定するとき

着信音欄を選択→「音声着信」→ファイル の保存場所を選択→ファイルを反転表示 →図(再生)→図(選択)→図(完了)→図 (保存)

#### ■ メールの着信音を設定するとき

着信音欄を選択→「メール着信」→「着信音 選択」→ファイルの保存場所を選択→ファ イルを反転表示→図(再生)→図(選択) →図(完了)→図(完了)→図(保存)

#### ■ メールの着信鳴動時間を設定するとき

着信音欄を選択→「メール着信」→「鳴動時 間」→時間を入力→図(完了)→図(完了) →図(保存)

#### ■バイブレータを設定するとき

- バイブ欄を選択→着信の種類を選択→ 振動パターンを反転表示→図(再生)→ (選択)→図(完了)→図(保存)
- ・設定された画像やバイブレータ設定を解除して保存するときは、画像欄/バイブ欄を反転表示→

   ・回(保存)を押します。
- 設定された各着信音を解除して保存するときは、着信音欄を選択→リセットしたい項目を反転表示→図(リセット)→図(完了)→図(保存)を押します。各着信音を一度に解除するときは、着信音欄を反転表示→図(リセット)→図(保存)を押します。
- 本体のグループにのみ設定できます。
- 着信画像や着信音などを電話帳ごとに個別に設定している場合は、グループごとの設定よりもそちらが優先されます。

#### グループ名を編集したい

#### [本体グループから表示] / [USIMグループから表示]

■→「電話機能」→「グループ設定」→ビ→ 「本体グループから表示」/「USIMグループ から表示」→編集したいグループを選択→グ ループ名欄を選択→グループ名を入力→回 (保存)

 表示切替(●P.2-25)が「本体」のときは「USIM グループから表示」、「USIM」のときは「本 体グループから表示」が表示されます。